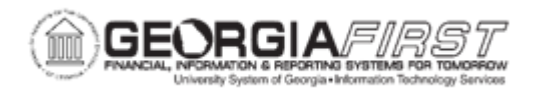

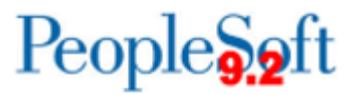

## AM.010.013 – REVIEWING PRE-AM PAGES

| Purpose                      | <ul> <li>To identify the types of information found on the Pre-AM pages.</li> <li>To identify when the Pre-AM pages can be reviewed.</li> <li>To review the Pre-AM pages.</li> </ul>                                                                       |
|------------------------------|----------------------------------------------------------------------------------------------------|
| Description                  | After a voucher is loaded and after the receiver is pushed to Asset<br>Management, users can review the Pre-AM page prior to running the<br>Payables/Purchasing interface. If needed, users can view, edit and<br>delete transactions on the Pre-AM pages. |
| Security Role                | BOR_AM_INTERFACES                                                                                                    |
| Dependencies/<br>Constraints | None                                                                                                    |
| Additional<br>Information    | None                                                                                                    |

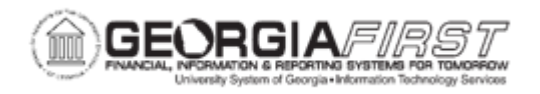

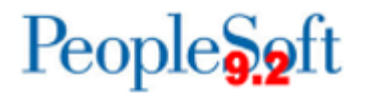

## **Procedure**

Below are step by step instructions on how to review Pre-AM pages.

| Step | Action                                                                                                    |
|------|----------------------------------------------------------------------------------------------------|
| 1.   | Click the NavBar icon.                                                                                       |
| 2.   | Click the Navigator icon.                                                                                    |
| 3.   | Click the Asset Management link.                                                                             |
| 4.   | Click the Send/Receive Information link.                                                                     |
| 5.   | Click the Preview AP/PO Information link.                                                                    |
| 6.   | Enter the institution's Business Unit in the <b>AM Business Unit</b> field.                                  |
| 7.   | Enter the <b>Purchase Order ID</b> or <b>Receipt ID</b> in the corresponding fields.                         |
| 8.   | Click the <b>Search</b> button.                                                                              |
| 9.   | Click the Pre-AM Physical tab.                                                                               |
| 10.  | Review both the PO and AP system sources if the receiver and voucher were both moved to the Pre-AM tables.   |
| 11.  | Click an entry in the <b>System Source</b> column. Review data that came from the AP module via the voucher. |